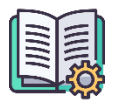

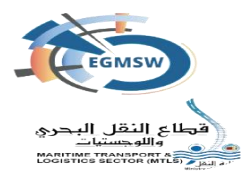

# المحتويات

| 2  | تسجيل الدخول باستخدام التوكين                        |
|----|------------------------------------------------------|
| 5  | توقيع المرفقات                                       |
| 9  | توقيع مستندات الفال                                  |
| 10 | الأخطاء الوارد حدوثها اثناء التسجيل باستخدام التوكين |

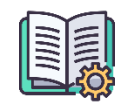

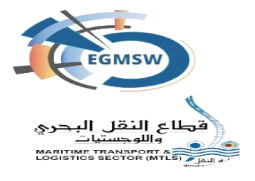

تسجيل الدخول باستخدام التوكين

1- يجب ان يقوم التوكيل بالتأكد من تثبيت التوكين بجهاز الكمبيوتر الخاص به 2- يقوم التوكيل بتسجيل الدخول على النافذة البحرية الواحدة للموانئ المصرية باستخدام اسم المستخدم وكلمة السر الخاصة بها

3- يقوم بتحميل الأداة وكذلك الفيديو التعريفي من خلال النافذة

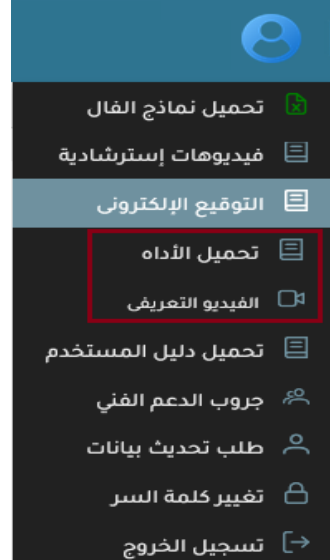

|                  | ip Ret x +                                                                                                    |                                                        | -     |  |  |  |  |
|------------------|----------------------------------------------------------------------------------------------------|--------------------------------------------------------|-------|--|--|--|--|
| https://dotnet.m | aroualt.com/en-uu/download/dotteet/thank-you/nutrime-desktop-8.0.11-windown-s64-installer?cid-getdotnetcore                                                                                                    | 0                                                      | *     |  |  |  |  |
| Microsoft .      | NET Why ALT + Features + Learn Docs + Downloads Community                                                                                                    | Q                                                      | - \$P |  |  |  |  |
| me / Download /  | NET / 8.0 / NET 8.0 Desktop Runtime (v8.0.11) - Windows x64 Installer                                                                                                    | windowsdesktop-runtime-8.0.11-win-x64.exe<br>open file |       |  |  |  |  |
|                  | See more                                                                                                    |                                                        |       |  |  |  |  |
| . 141            | - I O.U DESKLOD HUNTIME I VO.U.TII -                                                                                                    |                                                        |       |  |  |  |  |
|                  | Windows x64 Installer!                                                                                                    |                                                        |       |  |  |  |  |
| The .NET Deskt   | Windows x64 Installer!                                                                                                    |                                                        |       |  |  |  |  |
| The .NET Deskt   | Pruntime alto includes the JATT Runtime.                                                                                                    |                                                        |       |  |  |  |  |
| The .NET Deskt   | Windows x64 Installer!<br>p Runtime also includes the JNET Runtime.<br>If your download diseart start after 30 seconds, <u>citck hare to download merually</u> .<br>Stearchard visualitudes microsoft, considered adjectory Start after 30 seconds, <u>citck hare to download merually</u> . | 000                                                    | ару   |  |  |  |  |

4- بعد تحميل الأداة يقوم التوكيل بفتحها سيتم تحميل هذا البرنامج في حالة عدم وجوده مسبقا بالجهاز 5- يقوم التوكيل بتثبيته على الجهاز الخاص به

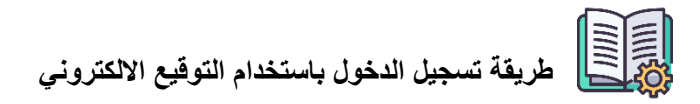

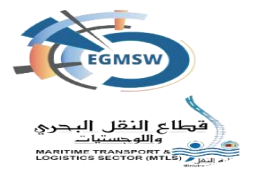

6- بعد التثبيت يقوم التوكيل بفتح أداة التأكد
 من التوقيع الالكتروني ويرجي التأكد من
 انها الاصدار الاخير

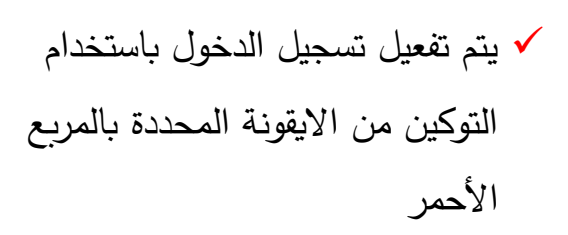

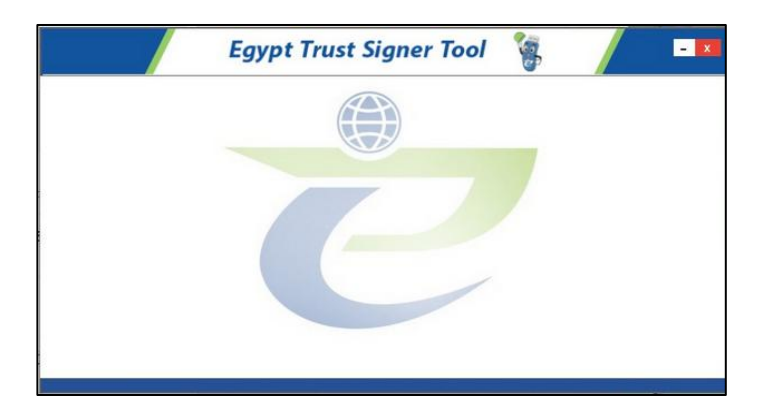

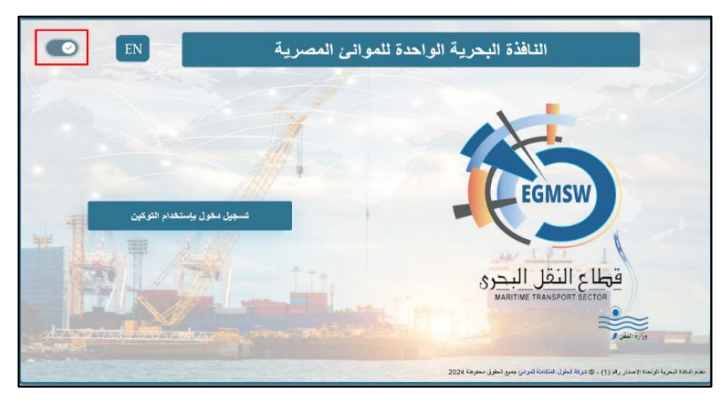

✓ في حالة ظهور الشاشة الخاصة باختيار الشهادة يتم الضغط على OK اذا كانت الشهادة الظاهرة هى الصحيحة واذا لم تكن هى الشهادة الصحيحة يتم الضغط على More choices تظهر الشاشة التالية

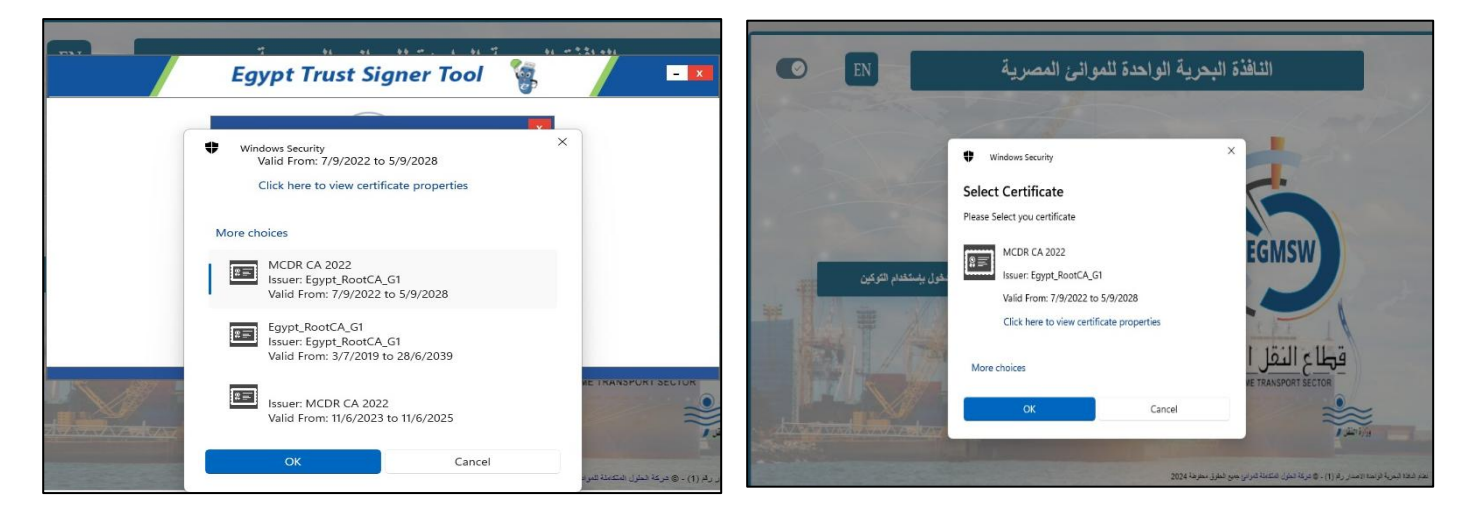

7- يقوم التوكيل باختيار الشهادة الخاصة به ثم الضغط على OK

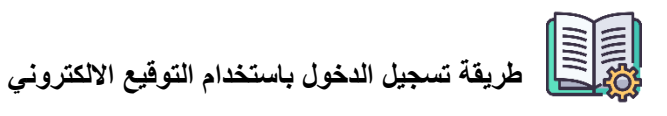

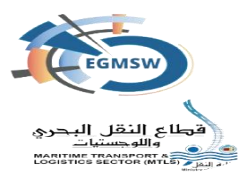

8- بعد الضغط على OK تظهر شاشة كلمة السر

|                           | Egypt Trust Signer Tool 🤹 🔤 🔤                                                                                    |
|---------------------------|----------------------------------------------------------------------------------------------------|
| 1                         | ×                                                                                                    |
|                           | ادخل كلمة سر التوكين                                                                                             |
|                           | ******                                                                                                    |
|                           | ⊠ لا تطلب كلمة السر مرة اخرى                                                                                     |
| the second                | موافق تراجع                                                                                                    |
|                           |                                                                                                    |
|                           |                                                                                                    |
| A <del>A a a di kan</del> | : تعذير هام<br>أنت مسلول بشكل كامل عن كافة المستندات التي يتم توقيعها بعد هذا<br>الافتيار                        |
|                           | الثقاد المرية الواحدة الإصدار رقم (1) - @ شركة الخذران<br>الافاد المرية الواحدة الإصدار رقم (1) - @ شركة الخذران |

▲ يتم اختيار "لا تطلب كلمة السر مرة أخرى" حتى لا يتم طلبها عند توقيع المرفقات ثم الضغط على Yes ثم موافق
 9- في حالة صحة الشهادة المختارة سيتم تسجيل الدخول على النظام
 △ في حالة ان التوكين المستخدم به الرقم القومي الخاص بالمستخدم سيقوم النظام بالدخول على هذا المستخدم تحديدا
 △ في حالة ان التوكين به رقم ضريبي فقط سيقوم النظام بتسجيل الدخول على اول مستخدم تم يقوم النظام بتسجيل الدخول على المراحي الحيار الم المستخدم تحديدا

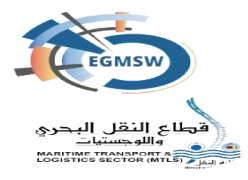

"بعد نجاح تسجيل الدخول على النظام يقوم المستخدم بتوقيع المرفقات وتوقيع بيانات مستندات الفال"

## توقيع المرفقات

1 – يقوم التوكيل بتوقيع المرفقات
 ✓ في حالة رحلة جديدة يقوم التوكيل بتوقيع المرفقات مباشرة عند رفعها على النافذة
 ✓ في حالة رحلة مسجلة يقوم المستخدم باختيار الرحلة المطلوب توقيع المستندات
 المرفقة الخاصة بها

2- الدخول على شاشة المستندات المرفقة يتم ظهور المرفقات المسجلة بالرحلة وغير موقعة الكترونيا

|           |                 |               |                 | رات الوصول        | إقرا           |              |              |                    |                     |         |                 |
|-----------|-----------------|---------------|-----------------|-------------------|----------------|--------------|--------------|--------------------|---------------------|---------|-----------------|
|           |                 | تاريخ التقديم |                 |                   |                | الميناء"     |              |                    |                     |         | التوكيل الملاحي |
|           |                 | 01/12/2024    | $\sim$          |                   | بد             | شرق بورسعب   |              |                    |                     | ė       | ابرامار للملاحة |
|           |                 |               |                 |                   |                |              |              |                    |                     |         |                 |
|           |                 |               | الموانى السابقة | المستندات المرفقة | البضائع الخطرة | قائمة الركاب | طاقم السفينة | أمتعة طاقم السفينة | مؤن السفينة         | البضائع | الإقرار العام   |
|           |                 |               |                 |                   |                |              |              |                    |                     |         | <b>+</b>        |
|           | ليزه بتكال مقمه | الذامي        |                 | ق 11              | التعلي         |              |              | تد ↓↑              | اسم المست           |         |                 |
| _         |                 | 0-0-1         |                 |                   |                |              |              |                    |                     |         |                 |
| <b>@©</b> |                 | $\checkmark$  |                 |                   |                |              |              | ر السفينة          | شعادة تسجير         |         |                 |
| <u> </u>  |                 | $\checkmark$  |                 |                   |                |              |              | زال مخلفات         | اخطار مسبق بانز     |         |                 |
| <b>00</b> |                 | $\checkmark$  |                 |                   |                |              |              | حراسات الشرطة      | لنيابة أو إذن توريد | إذن ا   |                 |
|           |                 |               | [               | v 5 « <           | 1 > >>         |              |              |                    |                     |         |                 |
| ۲         |                 |               |                 |                   |                |              |              |                    |                     |         |                 |
|           |                 |               |                 |                   |                |              |              |                    |                     |         |                 |

3- يقوم المستخدم باختيار مرفق والضىغط على ايقونة توقيع

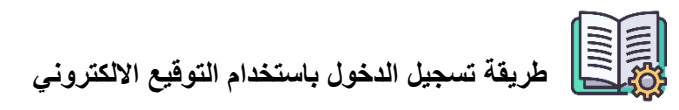

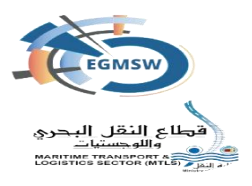

4– يتم ظهور أداة التوقيع الالكتروني بهذا الشكل

|              |               |                 | رات الوصول        | إقرا           |              |              |                    |                       |                       |
|--------------|---------------|-----------------|-------------------|----------------|--------------|--------------|--------------------|-----------------------|-----------------------|
|              | تاريخ التقديم |                 |                   |                | الميناء"     |              |                    |                       | التوكيل الملاحى       |
| L            | 01/12/2024    | ~               |                   | بنعيد          | شرق بورى     |              |                    |                       | ابراقار للملاحة       |
| 0            |               |                 |                   |                |              |              |                    |                       |                       |
|              |               | المواني السابقة | المستندات المرفقة | البضائع الخطرة | قائمة الركاب | طاقم السفينة | أمتعة طاقم السفينة | مؤن السفينة           | البقرار العام البضائع |
|              |               | Едур            | t Trust Sig       | gner Too       | । 🦉          |              | - X                |                       | + ی                   |
|              | حالة الطلب    |                 |                   | رقم الطلب      |              |              | مسلسل              | اسم المس              |                       |
| ψι           | Signing       | f               | 717cbb5-1bcd-4    | 17eb-91f4-9b57 | abfd109b     |              | <mark>1</mark>     |                       |                       |
| <b>0 0</b>   |               |                 |                   | -              |              |              |                    | شهادة تسجي            |                       |
| 000          |               |                 |                   |                |              |              |                    | اخطار مسبق با         |                       |
| <b>a a b</b> |               |                 |                   |                |              |              |                    | ، النيابة أو إذن توري | إذر                   |
|              |               |                 |                   |                | /            |              |                    |                       |                       |
| 0            |               |                 |                   |                |              |              |                    |                       |                       |
|              |               |                 |                   |                |              |              |                    |                       |                       |
|              |               |                 |                   |                |              |              |                    |                       |                       |
|              |               |                 |                   |                |              |              |                    |                       |                       |

5- بعد انتهاء التوكين من توقيع المرفق سيظهر الشكل التالي

|   |                |               | إقرارات الوصول                       |                                       |
|---|----------------|---------------|--------------------------------------|---------------------------------------|
|   |                | تاريخ التقديم | الميناء*                             | التوكيل الملاحى                       |
|   |                | 01/12/2024 ~  | شرق بورسعید                          | ابرامار للملاحة                       |
| D | _              |               |                                      |                                       |
| • | _              |               | Egypt Trust Signer Tool 🛛 🦉          | - *                                   |
|   |                | حالة الطلب    | رقم الطلب                            | البقرار العام البضائع مور مسلسل مسلسل |
|   |                | Signed        | f717cbb5-1bcd-47eb-91f4-9b57abfd109b |                                       |
|   | موقع إلكترونيا |               |                                      |                                       |
|   |                |               |                                      | افع                                   |
|   |                |               |                                      | إذن التيابة                           |
|   |                |               |                                      |                                       |
|   |                |               |                                      |                                       |

6- يقوم التوكيل باستكمال توقيع باقي المرفقات بنفس الطريقة

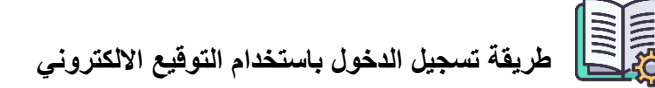

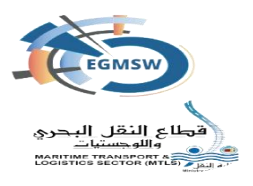

7- في حالة حدوث خطأ "لم يتم التوقيع برجاء إعادة المحاولة" يتم التأكد من الاتصال بالإنترنت ثم التوقيع مرة اخرى

| 8            |                |               |                 |                   |                |              |              |                    | دة المحاولة          | نيع برجاء إعا | <<br>لم يتم التوة |
|--------------|----------------|---------------|-----------------|-------------------|----------------|--------------|--------------|--------------------|----------------------|---------------|-------------------|
|              |                |               |                 | رات الوصول        | إقرا           |              |              |                    |                      |               |                   |
|              |                | تاريخ التقديم |                 |                   |                | الميناء"     |              |                    |                      | u             | التوكيل الملاح    |
|              |                | 01/12/2024    | ~               |                   | يد             | شرق بورسع    |              |                    |                      | đ             | ابرامار للملاه    |
|              |                |               |                 |                   |                |              |              |                    |                      |               |                   |
|              |                |               | الموانى السابقة | المستندات المرفقة | البضائع الخطرة | قائمة الركاب | طاقم السفينة | أمتعة طاقم السفينة | مؤن السفينة          | البضائع       | الإقرار العام     |
|              |                |               |                 |                   |                |              |              |                    |                      | (             | <b>c</b> +        |
|              | موقع إلكترونيا | إلزامي        |                 | ق ل1              | التعلي         |              |              | ند ↓↑              | اسم المست            |               |                   |
| 600          |                | $\checkmark$  |                 |                   |                |              |              | السفينة            | شهادة تسجيل          |               |                   |
| <u>()</u>    |                | $\checkmark$  |                 |                   |                |              |              | رال مخلفات         | اخطار مسبق بانز      |               |                   |
| <b>a a b</b> |                |               |                 |                   |                |              |              | حراسات الشرطة      | النيابة أو إذن توريد | إذن           |                   |
|              |                |               | [               | v 5 « <           | 1 > >>         |              |              |                    |                      |               |                   |
| 6            |                |               |                 |                   |                |              |              |                    |                      |               |                   |

8- في حالة ظهور Failure يتم التأكد من الاتصال بالإنترنت ثم التوقيع مرة اخرى

|     |                |            |                 | رارات الوصول      | إقر                     |                   |                    |             |                       |
|-----|----------------|------------|-----------------|-------------------|-------------------------|-------------------|--------------------|-------------|-----------------------|
|     | ئارىخ الثقديم  |            |                 | الميناء*          |                         |                   |                    |             | التوكيل الملاحي       |
|     |                | 01/12/2024 | e 2             |                   | ىرق بورسەيد             | 2                 |                    |             | ابرامار للملاحة       |
| 00  |                |            |                 |                   |                         |                   |                    |             |                       |
|     |                |            | المواثي السابقة | المستندات المرفقة | ة الركاب البضائع الخطرة | طاقم السفينة قائم | أمتعة طاقم السفينة | مؤن السفينة | الإقرار العام البضائع |
|     |                | 0          | E               | Egypt Trus        | t Signer To             | ol 🍓              |                    | - X         | + 5                   |
|     |                | الطلب      | حالة            |                   | رقم الطلب               |                   | مسلسل              |             |                       |
|     | موقع إلكترونيا | Signed     |                 | f717cbb5-         | 1bcd-47eb-91f4-9b       | 57abfd109b        | 1                  | 4           |                       |
| 000 |                | Failure    |                 | a55ae56d-         | a84d-4f97-a1d7-86       | 66d814/4fb        | 2                  | <u>ش</u>    |                       |
| 60  |                |            |                 |                   |                         |                   |                    | اقط         |                       |
| 600 |                |            |                 |                   |                         |                   |                    | النيابة     | إذن ا                 |
|     |                |            |                 |                   |                         |                   |                    |             |                       |
| 0   |                |            |                 |                   |                         |                   |                    |             |                       |
|     |                |            |                 |                   |                         |                   |                    |             |                       |

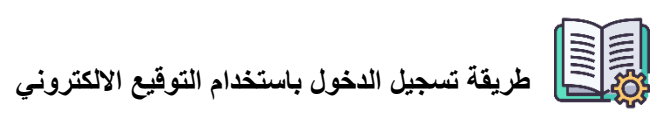

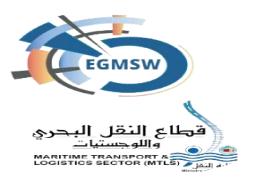

9- بعد إعادة المحاولة ستظهر شاشة أداة التوقيع بالشكل التالي

| (i)                        |                |                                      |                                                                              |       | تم التوقيع بنجاح                          |
|----------------------------|----------------|--------------------------------------|------------------------------------------------------------------------------|-------|-------------------------------------------|
|                            |                |                                      | إقرارات الوصول                                                               |       |                                           |
|                            |                | <b>تاريخ التقديم</b><br>01/12/2024 🗸 | المیناع"<br>شرق بورسعید                                                      |       | <b>التوكيل الملاحى</b><br>ابرامار للملاحة |
|                            |                |                                      | Egypt Trust Signer Tool 🏻 🍇                                                  | -     |                                           |
|                            |                | حالة الطلب                           | رقم الطلب                                                                    | مسلسل |                                           |
|                            |                | Signed                               | f717cbb5-1bcd-47eb-91f4-9b57abfd109b                                         | 1     | - 0 +                                     |
|                            |                | Signed                               | a55ae56d-a84d-4f97-a1d7-8666d81474fb<br>160bba04-c378-4548-b463-b30258031df0 | 2     |                                           |
|                            | موقع إلكترونيا | Signed                               |                                                                              |       |                                           |
| <b>B C</b>                 |                |                                      |                                                                              |       | ŵ                                         |
| <b>@ 0</b>                 |                |                                      |                                                                              |       | افط                                       |
|                            |                |                                      |                                                                              |       | إذن النيابة                               |
| _                          |                |                                      |                                                                              |       |                                           |
| $\textcircled{\textbf{0}}$ |                |                                      |                                                                              |       |                                           |
|                            |                |                                      |                                                                              |       |                                           |

## 10- بعد التوقيع يظهر المرفق بهذا الشكل

- اسم المستخدم الذي قام بالتوقيع
  - تاريخ التوقيع

| إقرارات الوصول            |                                    |                            |                  |                   |               |         |         |  |
|---------------------------|------------------------------------|----------------------------|------------------|-------------------|---------------|---------|---------|--|
| < <b>I</b> D <b>-</b> D   | ö                                  | ×                          | — 🕂 ئقرىب تلقائى |                   | من 1          | 1↓↑ � Œ | التوكيل |  |
| ^                         | 22                                 | HIPOLITO, CHRISTOREY ISLES | FILIPINO         | с/ск              | UNLIMITED     |         | wijer   |  |
|                           | 23                                 | CUEVAS, JOEY TABIO         | FILIPINO         | MSM               | UNLIMITED     |         |         |  |
| agentu<br>01:12:<br>789CC | semame<br>2024 14:56<br>47540B7C3C | 086529946BB11F1FC          |                  | Master of LPG/C L | UPINUS PLANET | -       | ()(sau  |  |

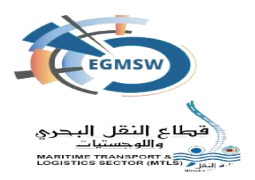

### توقيع مستندات الفال

- 1- بعد الانتهاء من توقيع المستندات المرفقة وعند الضغط على ايقونة **الارسال** تظهر اداة التوقيع الالكتروني موقع بها المرفقات ويتم توقيع اقرار الوصول
- 2- عند العودة لارسال باقي مستندات وعند الضغط على ايقونة الارسال تظهر اداة التوقيع
  الالكترونى وعند توقيع كل مستند فال يظهر رقم طلب وبعد توقيع المستند تظهر حالة

الطلب (Signed) وبعد الانتهاء من توقيع كل المستندات يتم الارسال اللي منصبة

الميناء المميكن

|            | Egypt Trust Signer Tool 🏻 🦉          |       | - 12 |
|------------|--------------------------------------|-------|------|
| حالة الطلب | رقم الطلب                            | مسلسل |      |
| Signed     | 55376e82-4ada-48fb-9274-98c18d245b28 | 1     |      |
| Signed     | 4bf4e183-870f-4947-9536-e4ea09a54f60 | 2     |      |
| Signed     | e3bde557-f507-4283-bd65-3c1a702bc14f | 3     |      |
| Signed     | fa9f2f39-3baa-45e1-8193-02cba7ccead4 | 4     |      |
| Signed     | 190c7be2-6b9c-4f97-b572-547c48fe1558 | 5     |      |
| Signed     | d6b901b9-9c19-464c-99e6-3438b833a3ed | 6     |      |
| Signed     | ffa9760b-2c4c-4b07-9d14-dd23e9885b35 | 7     |      |
| Signed     | c2771e45-7d0e-4b60-995e-cbeebcc432cf | 8     |      |

2.3.0.0

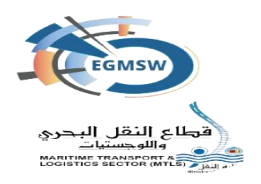

الأخطاء الوارد حدوثها اثناء التسجيل باستخدام التوكين 1- في حالة عدم وجود شهادة

2- وفي حالة ظهور رسالة عفوا برجاء التأكد من اعداد التوقيع بشكل سليم على الجهاز

| Egypt Trust Signer Tool 🦉 🛛 🔤                                       | Egypt Trust Signer Tool 🐐 🛛 – 🗷                                                                                                    |
|---------------------------------------------------------------------|----------------------------------------------------------------------------------------------------|
| عفوا برجاء التأكد من اعداد التوقيع بشكل سليم على<br>الجهاز<br>موافق | Windows Security    X      Select Certificate      Please Select you certificate      Image: No certificate available      No certificates meet the application criteria.      Click OK to continue      Image: OK      OK |

يتم اتخاذ الخطوات التالية

- التأكد من توصيل التوكين بجهاز الكمبيوتر الخاص بالمستخدم وفي حالة التأكد من وجوده
  التواصل مع مزود خدمة التوقيع الالكتروني الخاص بالمستخدم
  - 3- في حاله ظهور رسالة (برجاء التحقق من اتصال الانترنت والمحاولة مرة اخري)

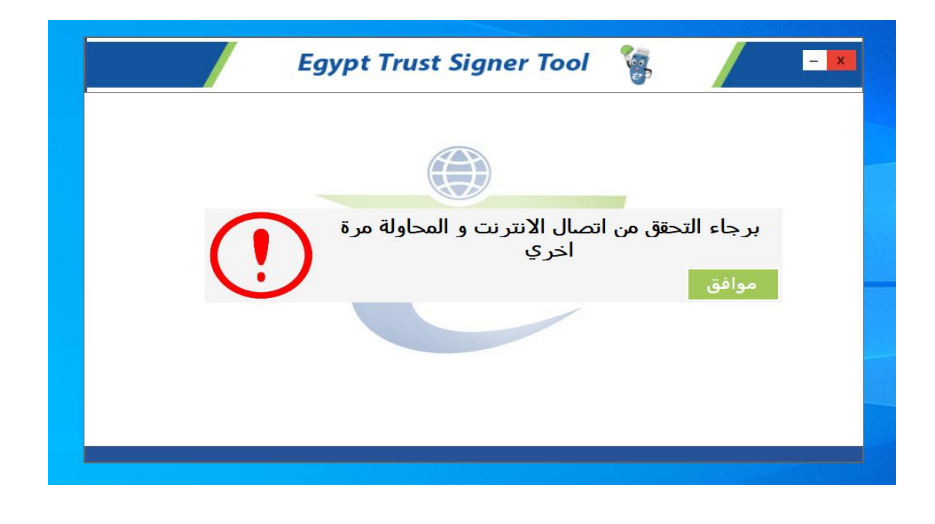

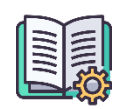

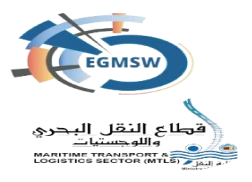

يتم اتخاذ الخطوات التالية:

لله قم بالتأكد من الاتصال بالإنترنت والتأكد من تركيب التوكن

4- في حاله ظهور رسالة (ليس لديك صلاحية الدخول برجاء الرجوع الى النافذة الموحدة)

| Egypt Trust Signer Tool 🧃 🛛 🖃                                                                                           |
|----------------------------------------------------------------------------------------------------|
| ليس لديك صلاحية الدخول برجاء الرجوع الور النافذة                                                                        |
| الموحدة المعرف المرجوع المرجوع المرجوع المرجوع المرجوع المرجوع المرجوع المرجوع المرجوع المرجوع المرجوع المرجوع<br>موافق |
|                                                                                                    |

يتم اتخاذ الخطوات التالية:

♦ قم بالتواصل مع النافذة الموحدة لإعطائك صلاحية الدخول